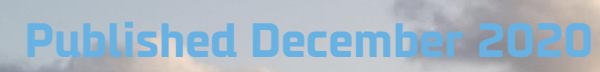

# End of Transition Period

### Immingham, Felixstowe and Newcastle Ports

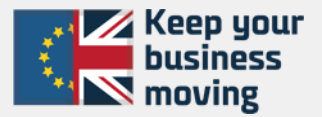

#### Table of content

- Exporting from the UK in 2021
- Importing to UK in 2021
- Cargo moving under the Common Transit Convention (Transit cargo)
- Safety & Security Declaration (ENS & EXS)
- My DFDS Freight update

Immingham, Felixstowe and Newcastle are Phase II Ports and electronically manifested into HMRC via the inventory system, Destin8.

All bookings made with DFDS are automatically registered in Destin8, and clearances are linked from here into DFDS system and vice versa.

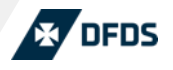

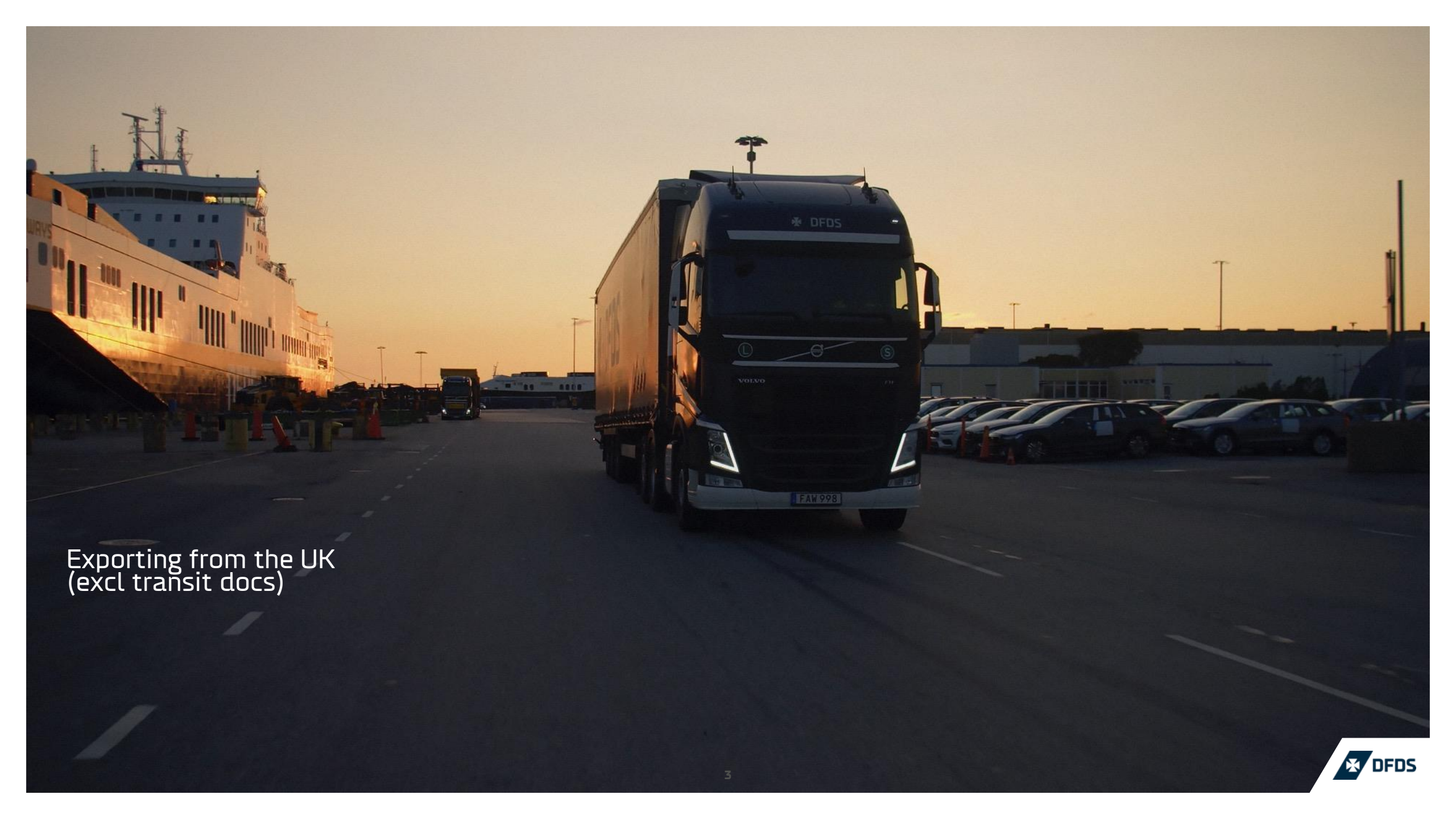

**Booking process** 

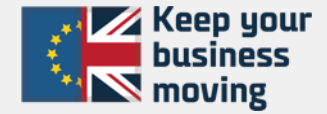

## We will need the following mandatory information when you make your booking with DFDS

- o Packaging type
- o Number of packages
- Full Commodity Description ("Groupage or "Full load" can not be accepted)
- o Gross Weight
- o Unit Equipment Number
- o Customs Status (see next slide)
- Export Clearance reference (UCR)\*- Loaded Units

\*One per unit, can be added after booking, but **before** arrival to port

This information is required for each consignment, and can be done via My DFDS Freight by adding multiple cargo lines.

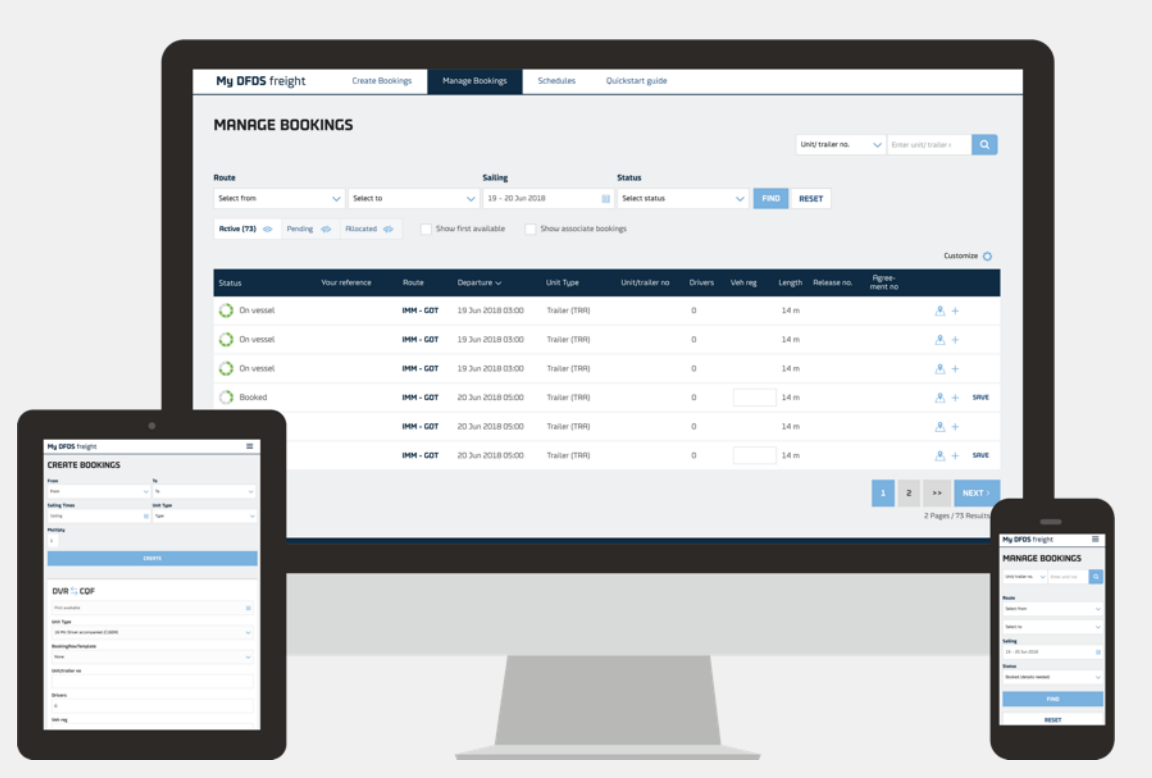

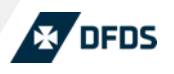

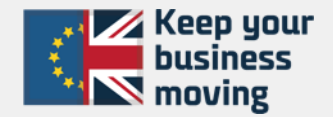

### Customs Status Application with DFDS

#### Customer role:

When booking, you must ensure one of the three following community code is applied

- For units Standard loaded export = N/EX
- T1 Transit = T1
- T2 Transit = T2

| Cargo  This unit has cargo  This unit is empty |          |        |                |             |  |  |  |
|------------------------------------------------|----------|--------|----------------|-------------|--|--|--|
| Туре                                           | Quantity | Weight | Community code | Description |  |  |  |
| Select Package Type                            | ~        | kg     | c ~            |             |  |  |  |
| + ADD MORE CARGO                               |          |        |                |             |  |  |  |
| VGM (1) Should i add this?                     |          |        | UCR            |             |  |  |  |
| kg                                             |          |        |                |             |  |  |  |

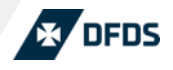

### Exporting from the UK from January 1st 2021

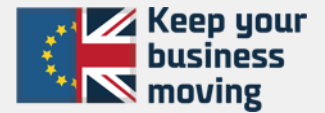

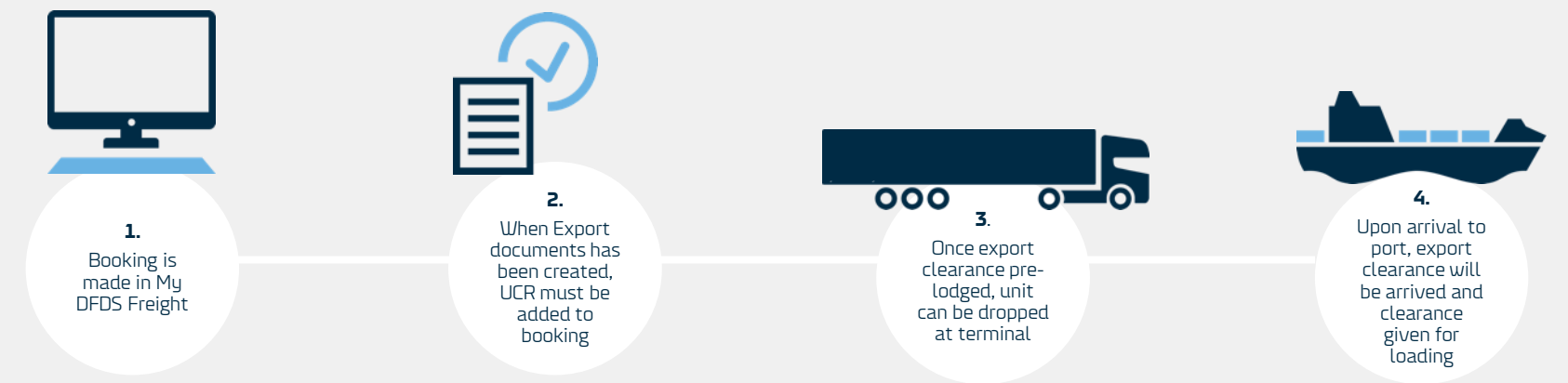

#### For Exporting units, you are required to

- 1. Make a booking in DFDS online booking tool My DFDS Freight booking will be automatically placed on customs hold with DFDS.
- 2. Once the export clearance documents are produced, the UCR reference needs to be updated in My DFDS Freight or directly into Destin8 by an appointed Customs Agent with relevant local Destin8 access.

\*Note: only one clearance can be set against UK export units. For units carrying multiple consignments (i.e Groupage) it will require all customs to be grouped together and a master clearance number (MUCR) to be created by an appointed Customs Agent. This MUCR is then added to your booking within the UCR field

- 3. Once customs clearance is pre-lodged, unit can be dropped at terminal for Export (Without clearance logged no terminal access for driver)
- 4. The automatic links with HMRC via Destin8 means that once your unit arrives on quay, the customs entry will be "arrived" and its clearance status provided back to DFDS. Note: At this point, HMRC will provide routing advise – should further exams/information be required, unit will not customs clear and contact is to be made with UK Border Force/ HMRC Once goods cleared for shipment the customs hold will be removed from your booking and unit loaded to vessel. Both loaded and departed messages for your customs entry are also relayed back to HMRC.

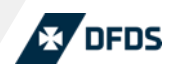

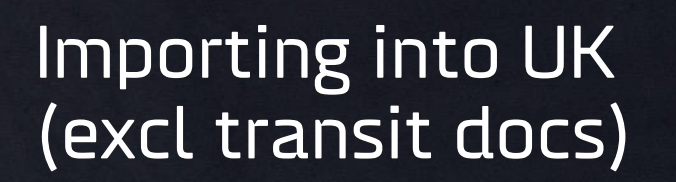

#### **Booking process**

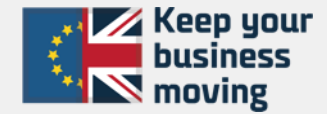

## We will need the following mandatory information when you make your booking with DFDS

- o Packaging type
- o Number of packages
- Full Commodity Description
  - "Groupage or "Full load" can not be accepted
- o Gross Weight
- o Unit Equipment Number
- (EU export information in line with countries requirements)
- Customs Status\* (this is important for UK Import clearances during the 6 month deferment period 1st Jan - 1st July)

This information is required for each consignment, and can be done via My DFDS Freight by adding multiple cargo lines.

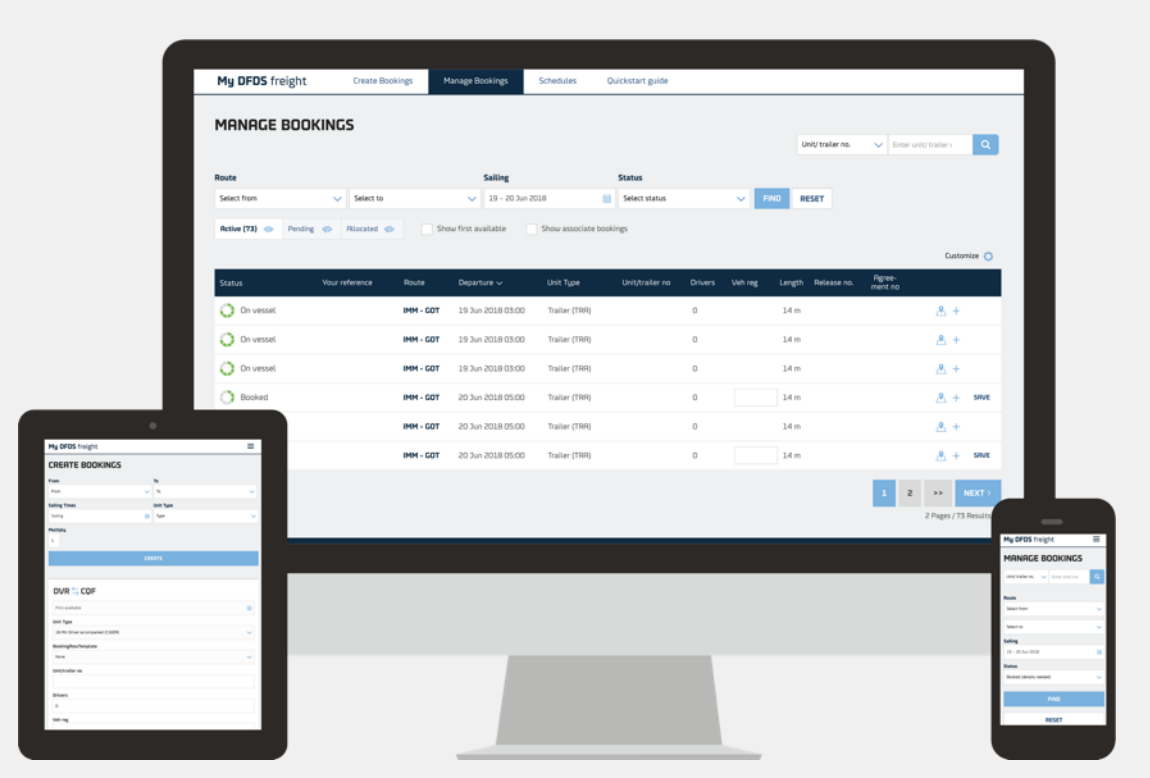

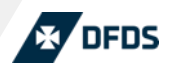

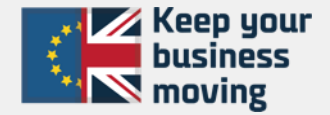

### Customs Status Application with DFDS

- Makes booking in MyFreight, or by EDI
- Shows customs status as follows\*
  - For units carrying cargo using deferred declaration = C
  - For units carrying cargo to be cleared on arrival = N or EX
  - For units carrying cargo moving under T1 transit = T1
  - For units carrying cargo moving under T2 transit = T2
  - For empty units = None

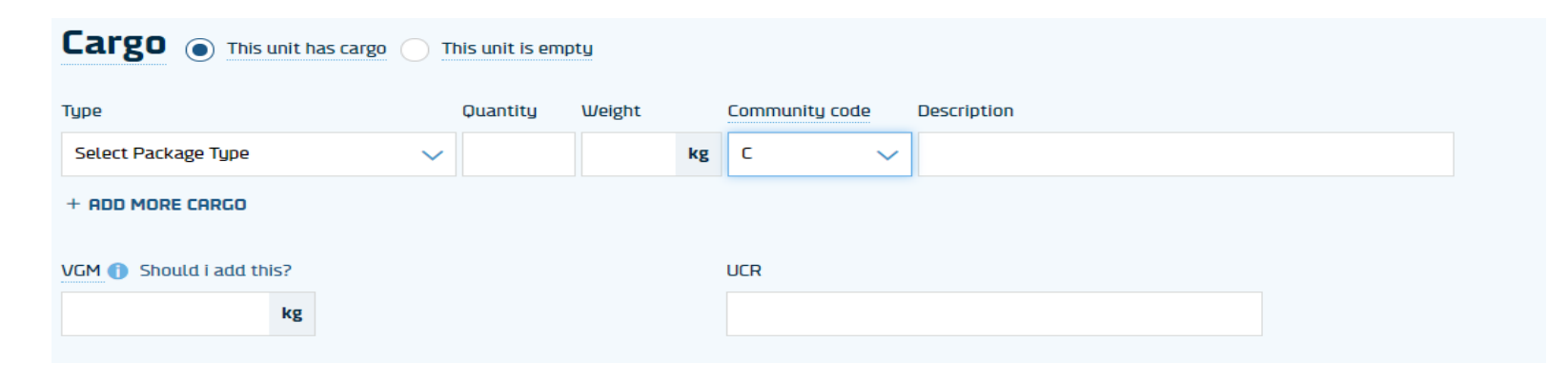

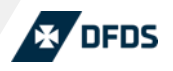

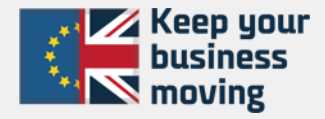

#### Importing to UK – Import declaration – \*NON DEFERMENT\*

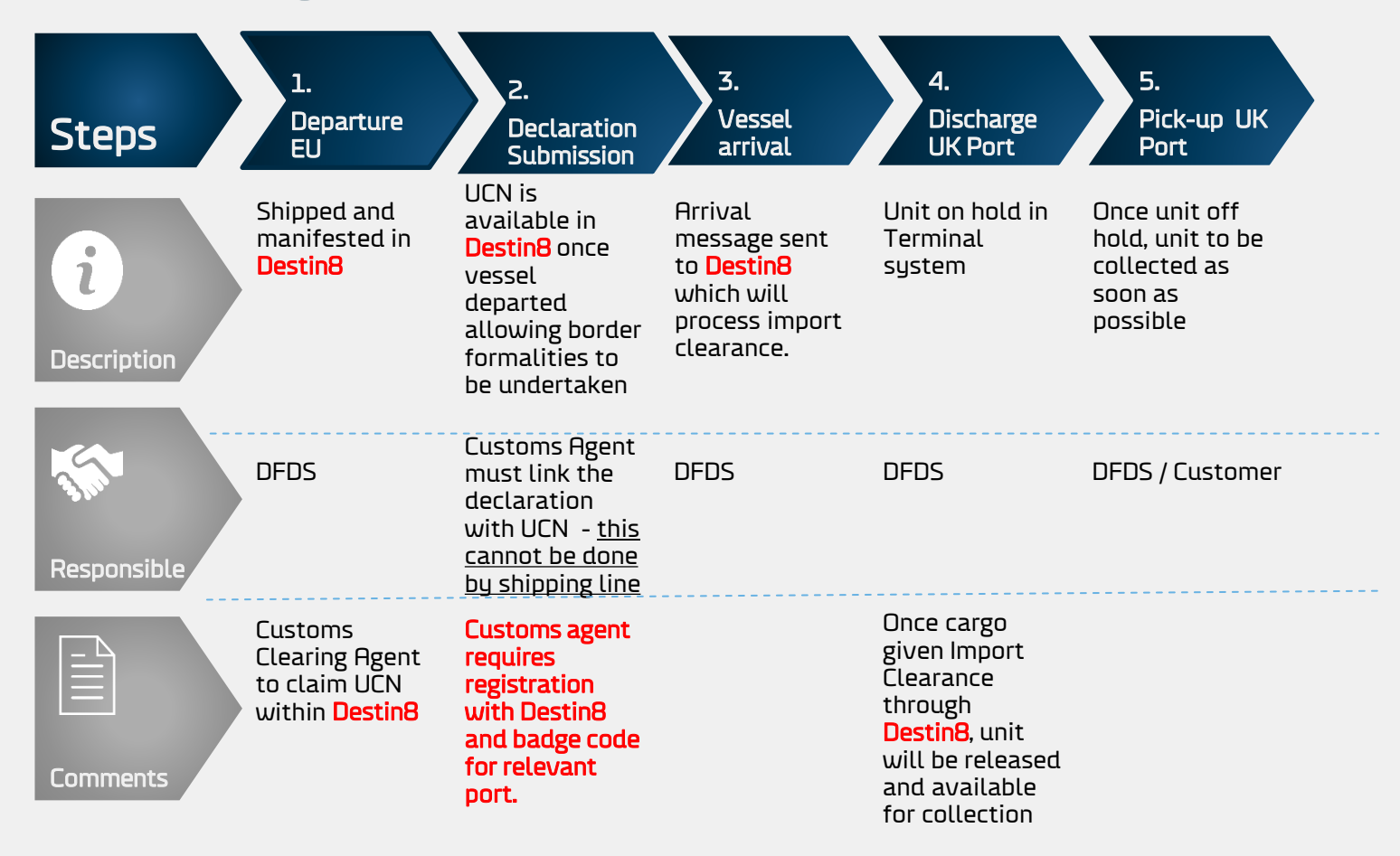

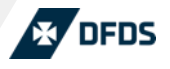

#### Importing to UK – \*Using deferment process\* (must be pre-approved by HMRC)

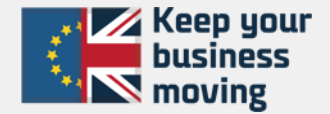

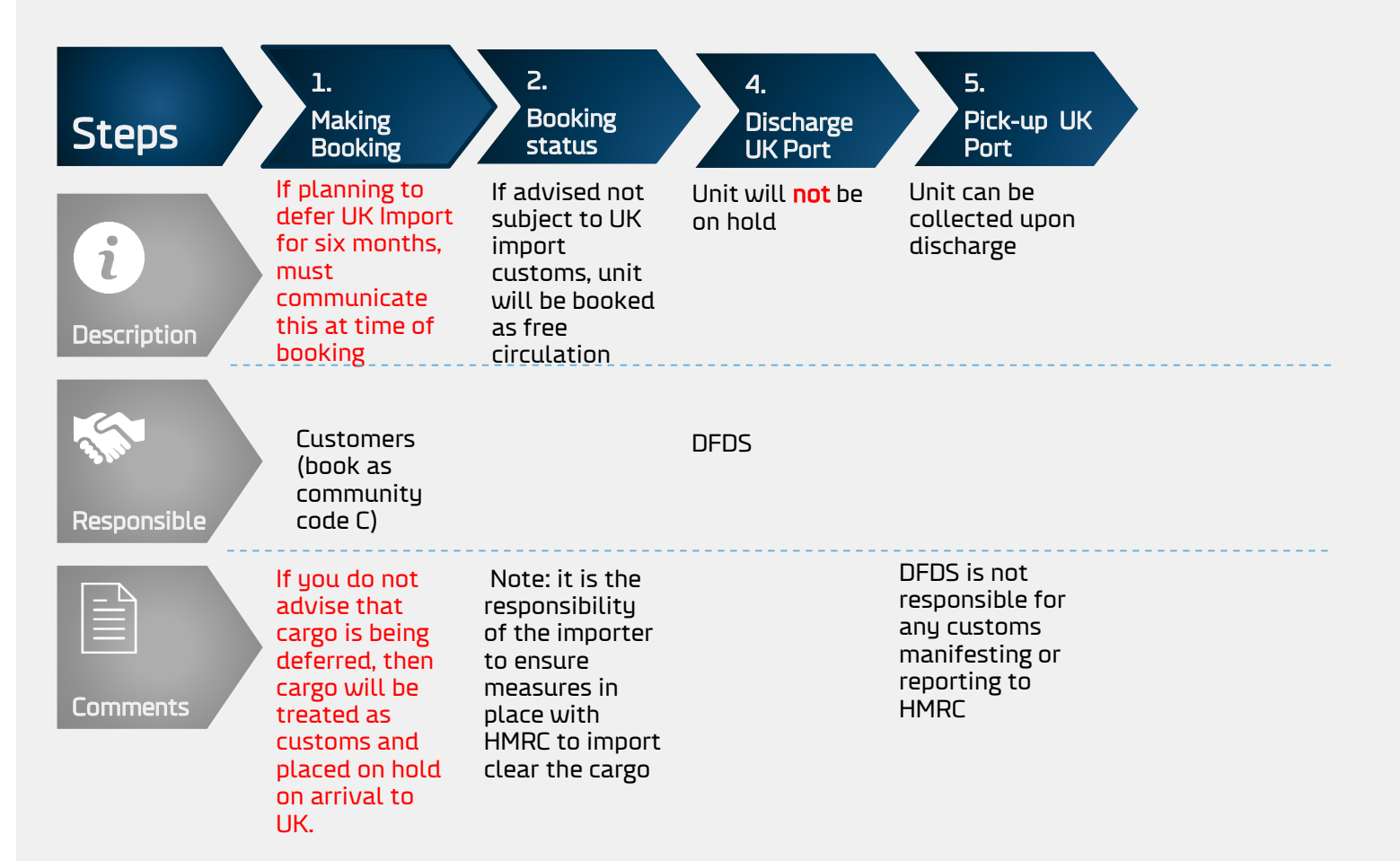

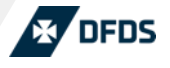

Keep your business moving

Cargo moving under the Common Transit Convention (Transit Cargo)

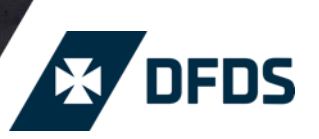

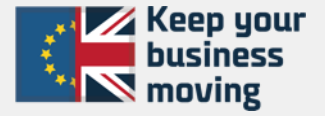

### Transit Cargo – Office of Departure at Authorised Consignor

- Follows booking process as for standard export including advising UCR
- Shows customs status as follows
  - For units carrying cargo moving under T1 transit = T1
  - For units carrying cargo moving under T2 transit = T2
- Sends copy of TAD to DFDS
- Enters the Transit MRN into MyFreight

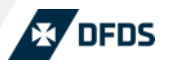

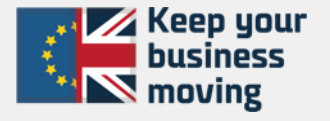

### Transit Cargo – Office of Departure at Immingham & Newcastle

#### Customer role:

- Follows booking process as for standard export including advising UCR
- Shows customs status as follows
  - For units carrying cargo moving under T1 transit = T1
  - For units carrying cargo moving under T2 transit = T2
- Advises DFDS that Office of Departure is through UKBF at Port of Loading and advises LRN

#### DFDS Role:-

- Sends LRN and unit details to UKBF
- Receives TAD from UKBF and forwards to customer and Port of Destination

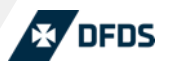

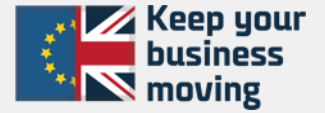

### Transit Cargo – Office of Departure at Felixstowe

- Follows booking process as for standard export including advising UCR
- Shows customs status as follows
  - For units carrying cargo moving under T1 transit = T1
  - For units carrying cargo moving under T2 transit = T2
- Advises DFDS that Office of Departure is through UKBF at Port of Loading
- Driver reports to customs house to have TAD produced prior to arrival at gate
- Driver produces TAD at DFDS office to confirm Office of Departure formalities are complete
- Driver places TAD in trailer pocket

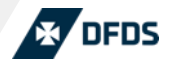

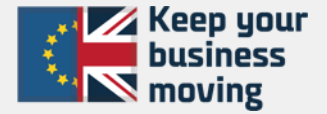

### Transit Cargo - TAD originating in Ireland

- Follows booking process as for standard export however UCR is not required
- Shows customs status as follows
  - For units carrying cargo moving under T1 transit = T1
  - For units carrying cargo moving under T2 transit = T2
- Advises DFDS that TAD originated in Ireland
- Sends copy of TAD to DFDS
- Enters the Transit MRN into MyFreight

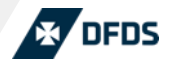

#### Transit Cargo – Office of Transit at UK Port Unaccompanied Traffic 1 January to 31 March 2021

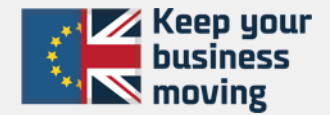

#### Customer role:

- Customer makes booking with DFDS advising cargo moving under Transit
- Shows customs status as follows
  - For units carrying cargo moving under T1 transit = T1
  - For units carrying cargo moving under T2 transit = T2
- Sends email copy of TAD to DFDS booking office
- Ensures original TAD accompanies the unit

DFDS will send details of units under Transit to UKBF who will the perform necessary checks and release accordingly.

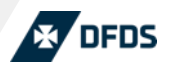

#### Transit Cargo – Office of Transit at UK Port Accompanied Traffic

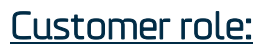

- Customer makes booking with DFDS advising that cargo is moving under Transit
- Shows customs status as follows
  - For units carrying cargo moving under T1 transit = T1
  - For units carrying cargo moving under T2 transit = T2
- Sends email copy of TAD to DFDS booking office
- Ensures original TAD accompanies the unit
- Driver presents TAD to UKBF at port of arrival

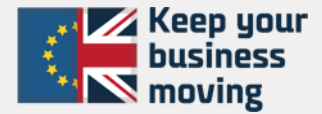

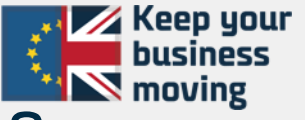

### Transit Cargo – Office of Destination at Immingham & Newcastle

#### Customer role:

- Customer makes booking with DFDS advising that cargo is moving under Transit
- Shows customs status as follows
  - For units carrying cargo moving under T1 transit = T1
  - For units carrying cargo moving under T2 transit = T2
- Sends email copy of TAD to DFDS booking office
- Ensures original TAD accompanies the unit
- Advises DFDS that Office of Destination is at UK Port
- Completes full import declaration linking to Destin8

DFDS will send details of units under Transit to UKBF who will the perform necessary checks.

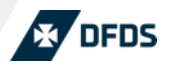

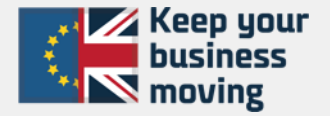

### Transit Cargo – Office of Destination at Felixstowe

- Customer makes booking with DFDS advising that cargo is moving under Transit
- Shows customs status as follows
  - For units carrying cargo moving under T1 transit = T1
  - For units carrying cargo moving under T2 transit = T2
- Sends email copy of TAD to DFDS booking office
- Ensures original TAD accompanies the unit
- Advises DFDS that Office of Destination is at UK Port
- Collecting driver applies at DFDS for manual terminal pass
- Driver accesses terminal, retrieves TAD and takes trailer to Customs shed 94 for processing and to have TAD stamped
- Completes full import declaration linking to Destin8

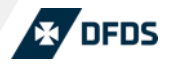

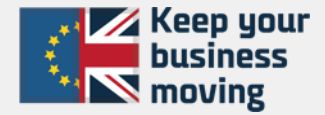

### Update: Safety & Security Declaration (ENS & EXS)

The UK has waived the mandatory submission of ENS information upon entry to the UK until 1<sup>st</sup> July 2021. We will therefore not ask you to provide this information for Imports to the UK during this period.

As we move closer to July 1<sup>st</sup> and processes are in place we will look to update all customers on the requirements and procedures to be put in place

Since our initial presentation, the UK has waived the mandatory submission of Exit Summary Declarations (EXS) until 1<sup>st</sup> April 2021. We will therefore not ask you to provide this information for some exports during this period including empty units and units carrying empty packaging.

https://www.gov.uk/guidance/find-out-when-to-make-an-exitsummary-declaration#who-must-submit

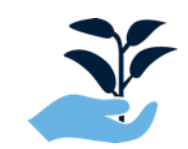

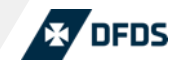

### My DFDS Freight

|           | My DFDS freight               | Create Bookings      | Manage Bookings       | Schedules         | Quickstart guide |         |         |                    |                   |                     |
|-----------|-------------------------------|----------------------|-----------------------|-------------------|------------------|---------|---------|--------------------|-------------------|---------------------|
|           | MANAGE BOO                    | KINGS                |                       |                   |                  |         |         | Unit/trailer no.   | 🗸 Enter un        | ty trailer i 🛛 🖸    |
|           | Route                         |                      | Sailing               |                   | Status           |         |         |                    |                   |                     |
|           | Select from                   | Select to            | 🗸 19 - 20 Jun         | 2018              | Select status    |         | V FIN   | RESET              |                   |                     |
|           | Active (73) 🐟 Pending         | Ø Riocated Ø         | Show first available  | Show associate bo | okings           |         |         |                    |                   |                     |
|           |                               |                      |                       |                   |                  |         |         |                    |                   | Customize 🤇         |
|           | Status                        | Your reference Route | Departure 🗸           | Unit Type         | Unit/trailer no  | Drivers | Veh reg | Length Release no. | Agree-<br>ment no |                     |
|           | On vessel                     | IMM -                | GOT 19 Jun 2018 03:00 | Traiter (TRA)     |                  | 0       |         | 14 m               |                   | <u>*</u> +          |
|           | <ul> <li>On vessel</li> </ul> | IMM -                | GOT 19 Jun 2018 03:00 | Trailer (TRR)     |                  | 0       |         | 14 m               |                   | <u>A</u> +          |
|           | On vessel                     | імм -                | COT 19 Jun 2018 03:00 | Trailer (TRA)     |                  | 0       |         | 14 m               |                   | <u>*</u> +          |
|           | O Booked                      | им -                 | 20 Jun 2018 05:00     | Trailer (TRR)     |                  | 0       |         | 14 m               |                   | <u>.</u> + sw       |
|           |                               | IMM -                | COT 20 Jun 2018 05:00 | Trailer (TRR)     |                  | 0       |         | 14 m               |                   | <u>A</u> +          |
|           | -                             | IMM -                | COT 20 Jun 2018 05:00 | Trailer (TRR)     |                  | 0       |         | 14 m               |                   | A + SAV             |
| s<br>"    |                               |                      |                       |                   |                  |         |         |                    | -                 | _                   |
| Unit Type | ~                             |                      |                       |                   |                  |         |         |                    | 1 2               | >> NEXT             |
| 144       | ~                             |                      |                       |                   |                  |         |         |                    |                   | 2 Pages / 73 Result |
|           |                               |                      |                       |                   |                  |         |         |                    |                   |                     |
| DEDITE    |                               |                      |                       |                   |                  |         |         |                    |                   |                     |
|           |                               |                      |                       |                   |                  |         |         |                    |                   |                     |
|           |                               |                      |                       |                   |                  |         |         |                    |                   |                     |
|           |                               |                      |                       |                   |                  |         |         |                    |                   |                     |
|           | _                             |                      |                       |                   |                  |         |         |                    |                   |                     |
|           | ×                             |                      |                       |                   |                  |         |         |                    |                   |                     |
|           |                               |                      |                       |                   |                  |         |         |                    |                   |                     |
|           |                               |                      |                       |                   |                  |         |         |                    |                   |                     |
|           |                               |                      |                       |                   |                  |         |         |                    |                   |                     |
|           |                               |                      |                       |                   |                  |         |         |                    |                   |                     |

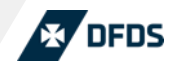

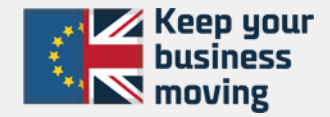

### Snapshot My DFDS Freight update.

As you will be required to provide booking information in our online tool My DFDS Freight please make sure you have the relevant access. If you need access please contact relevant DFDS Customer Services Route Office

Sections to add cargo lines will be added to My DFDS Freight in the next launch planned mid/early December (sections also visible on all bookings for EU MRN customs requirements, but these are not required for UK Clearances)

UCR box for exports will still be available for each booking \***note only one per booking**\*

Data tick boxes relating to Customs and Veterinary info will also need to be applied if any of the following apply:

- Fisheries if any certificates and special handling by Authorities
- Health certificate if goods needing any inspections and/or notifications for Authorities

|                                                                                                    | I       | Quantity  | Weight      | C     | Community co | e H/ | /S code 🕕 | Description | ı |  |
|----------------------------------------------------------------------------------------------------|---------|-----------|-------------|-------|--------------|------|-----------|-------------|---|--|
| ect Package Type                                                                                                    | $\sim$  | 1         |             | kg    | С            | ~    |           |             |   |  |
| MRN unsaved-1                                                                                                    |         |           |             |       |              |      |           |             |   |  |
| Export Declaration                                                                                                    | Exit Su | ummary De | eclaration  | Expor | rt Transit   |      |           |             |   |  |
|                                                                                                    |         |           |             |       |              |      |           |             |   |  |
| Position                                                                                                    | Posi    | ition     |             | Pos   | sition       |      |           |             |   |  |
| Import Declaration                                                                                                    | Entry S | Summary I | Declaration | Impor | rt Transit   |      |           |             |   |  |
|                                                                                                    |         |           |             |       |              |      |           |             |   |  |
|                                                                                                    |         |           |             |       |              |      |           |             |   |  |
| + ADD MRN                                                                                                    | Posi    | ition     |             | Pos   | sition       |      |           |             |   |  |
| Position<br>+ ADD MRN ()<br>DD MORE CARGO<br>() Should I add this?<br>kg                                                                                                    | Posl    | ition     |             | Pos   | JCR          |      |           |             |   |  |
| Position     ADD MRN     ADD MORE CARGO     Should i add this?     kg Cargo contains health certifi                                                                                          | Posi    | ition     |             | Pos   | JCR          |      |           |             |   |  |
| Position     Position     ADD MRN      DD MORE CARGO     Should i add this?     kg Cargo contains health certifi Cargo contains fisheries                                                    | cate    | ition     |             | Pos   | JCR          |      |           |             |   |  |
| Position     ADD MRN     ADD MRN     MORE CARGO     Should i add this?     kg Cargo contains health certifi Cargo contains fisheries Cargo cleared by carnet                                 | Cate    | ition     |             | Pos   | JCR          |      |           |             |   |  |
| Position     Position     ADD MRN      DD MORE CARGO     Should i add this?     kg Cargo contains health certifi Cargo contains fisheries Cargo cleared by carnet Cargo is hazardous     Nee | cate    | ition .   | 0?          | Pos   | JCR          |      |           |             |   |  |

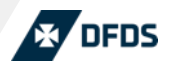

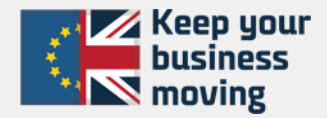

#### Snapshot My DFDS Freight update.

#### **Customs Status / Hold\***

In the 'Manage bookings' tab you can see if your booking has not been cleared for customs.

If there is a red warning icon, this means that your booking has not been cleared for customs – please check your provided customs information to see what is missing.

\*Currently unavailable for cargo moving through Felixstowe

| Status | Your reference | Route     | Departure         | Unit Type                        |
|--------|----------------|-----------|-------------------|----------------------------------|
| Booked |                | Customs   | 16 Sep 2020 01:05 | 16 Mtr Dr<br>accompar<br>(C16DA) |
| Booked |                | KEL - KJL | 16 Sep 2020 01:05 | 16 Mtr Dr<br>accompar<br>(C16DA) |
|        |                |           | nenc              |                                  |
|        |                | EXPLURE   | UFUS              |                                  |

#### Which information do I have to fill out?

Finally, it is important to mention that none of these fields are mandatory to fill out and that it is your own responsibility to make sure that the fields that are relevant for the booking are filled out. Please check with your local customs authority or DFDS booking office to clarify which information is required. You should be able to find the relevant information on your customs documents.

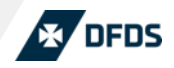

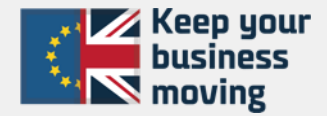

### Contact Information – UK Exports – DFDS Seaways

For all bookings enquires please direct to the following;

#### UK Exports

| Immingham - Rotterdam  | imm-rtmbookings@dfds.com | 0044 (0) 1394 603766 |
|------------------------|--------------------------|----------------------|
| Immingham - Gothenburg | imm-gotbookings@dfd.com  | 0044 (0) 1469 552616 |
| Immingham - Esbjerg    | imm-ebjbookings@dfds.com | 0044 (0) 1469 552617 |
| Immingham - Cuxhaven   | imm-cuxbookings@dfds.com | 0044 (0) 1469 552615 |
| Immingham - Brevik     | imm-norbookings@dfds.com | 0044 (0) 1469 552616 |
| Newcastle - Ijmuiden   | ncl-ijmbookings@dfds.com | 0031 102084991       |
| Felixstowe - Rotterdam | ferry.felix@dfds.com     | 0044 (0) 1394 603766 |

UK Border Compliance / Customs status enquiries

Imm-bordercomp@dfds.com - 0044 (0) 1469 562623

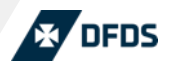

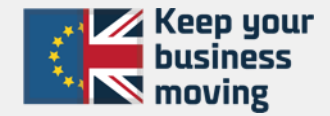

### Contact Information – UK Imports – DFDS Seaways

For all bookings enquires please direct to the following;

| Rotterdam – Immingham/ Felixstowe | ferryvlaardingen@dfds.com | 0031 102084991  |
|-----------------------------------|---------------------------|-----------------|
| Gothenbrug - Immingham            | got-ukbookings@dfds.com   | 0046 31650810   |
|                                   |                           |                 |
| Esbjerg - Immingham               | dkuk@dfds.com             | 0045 76206710   |
| Cuxhaven - Immingham              | booking.cuxhaven@dfds.com | 0049 4721 79600 |
| Norway - Immingham                | bobre@dfds.com            | 0046 31650810   |
|                                   |                           |                 |
| ljmuiden - Immingham              | ferryvlaardingen@dfds.com | 0031 102084991  |

UK Border Compliance / Customs status enquiries

Imm-bordercomp@dfds.com - 0044 (0) 1469 562623

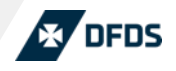

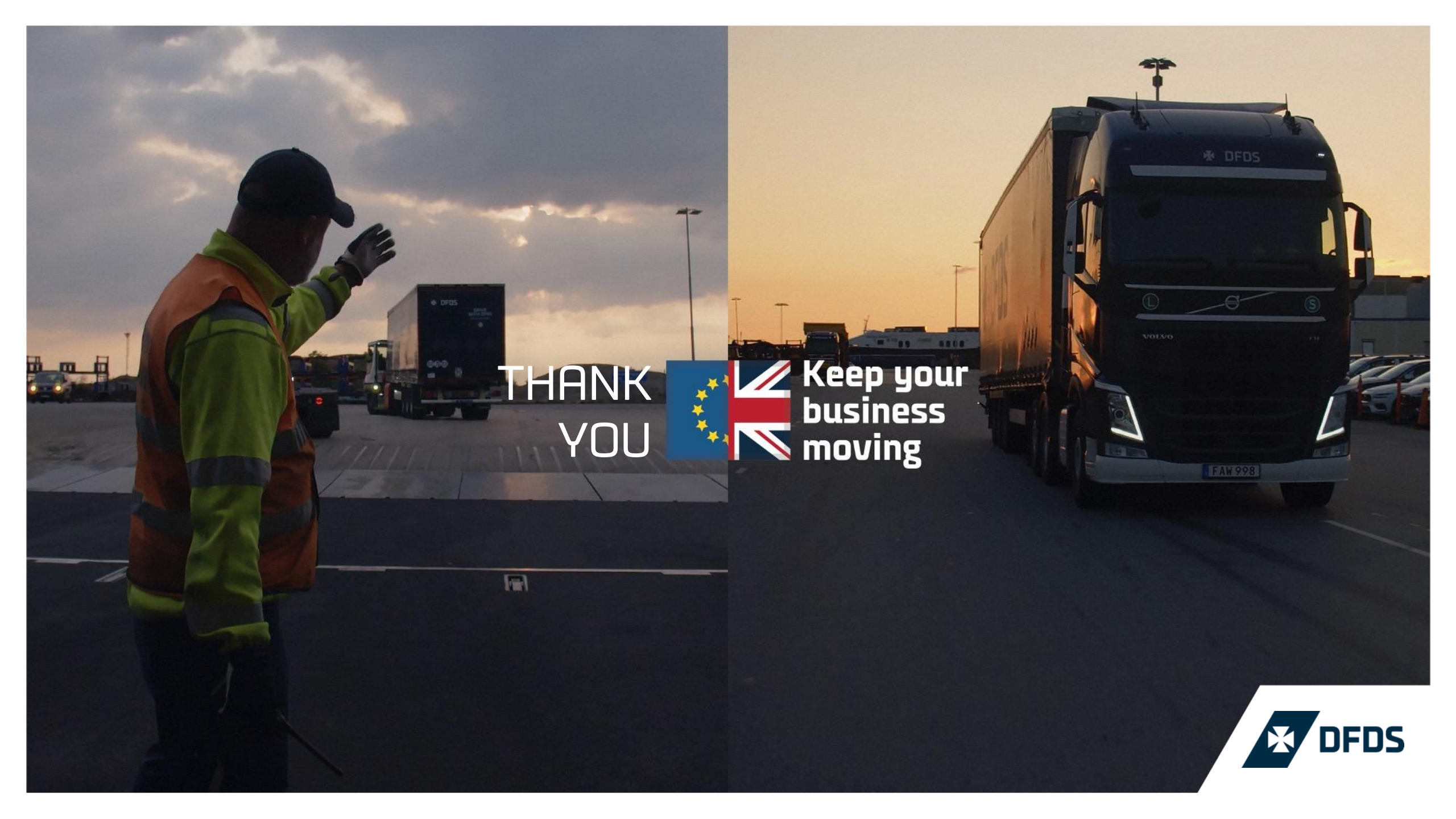